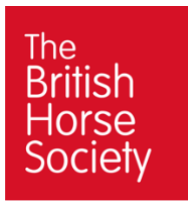

# Mediafiler guide for volunteers

A digital asset management system used to store, manage, and distribute digital media assets within the BHS. It provides a centralised platform to organise, search, and share images with team members.

## Step 1. Login

https://bhs.mediafiler.net/bhs/start/index

Your username will be your region e.g. north. Check with your Regional Manager.

### Password: c2470z

| Logon                     |          |          |  |  |
|---------------------------|----------|----------|--|--|
| Username                  | testvol  |          |  |  |
| Password                  | testvol1 | <b>%</b> |  |  |
| Keep me logged in         |          |          |  |  |
| Lost your password? Login |          |          |  |  |
| No login? Register        |          |          |  |  |

Step 2. Click on Upload Volunteers

💻 My Site 🛛 🚓 Upload Volunteers 🔱 Logout

# Step 3. Click Upload and Add Files

| The<br>British<br>Horse<br>Society | Upload Portal Media Library   |                                                           |      |        |
|------------------------------------|-------------------------------|-----------------------------------------------------------|------|--------|
| Society                            | Home HELP Approved Images Vol | Upload Files                                              |      | ×      |
| Home > Upload Volunteers           | Stone: O Lipland O Edition    | Upload in: Upload portal Volunteers/                      |      |        |
| Tools                              | Steps. O option O control     | Max. upload file size: 0900 MB per file                   |      |        |
| 1 Upload                           | Found 0 hits                  | Filename                                                  | Size | Status |
| New Folder                         | Upload portal Volunteers      |                                                           |      |        |
| Refresh list                       | This folder contains no files |                                                           |      |        |
| Finish upload V Selection          |                               |                                                           |      |        |
| Move selected images to :          |                               | Drag your files here to upload                            |      |        |
| To Volunteers Archive              |                               |                                                           |      |        |
|                                    |                               | K                                                         |      |        |
|                                    |                               | Add Files                                                 | 0 b  | 0%     |
|                                    |                               | ☑ Unzip zip files after upload ○ Overwrite existing files |      |        |
|                                    |                               | Cancel                                                    |      | Next   |

### Step 4. Choose images for upload, click Upload, then click Next

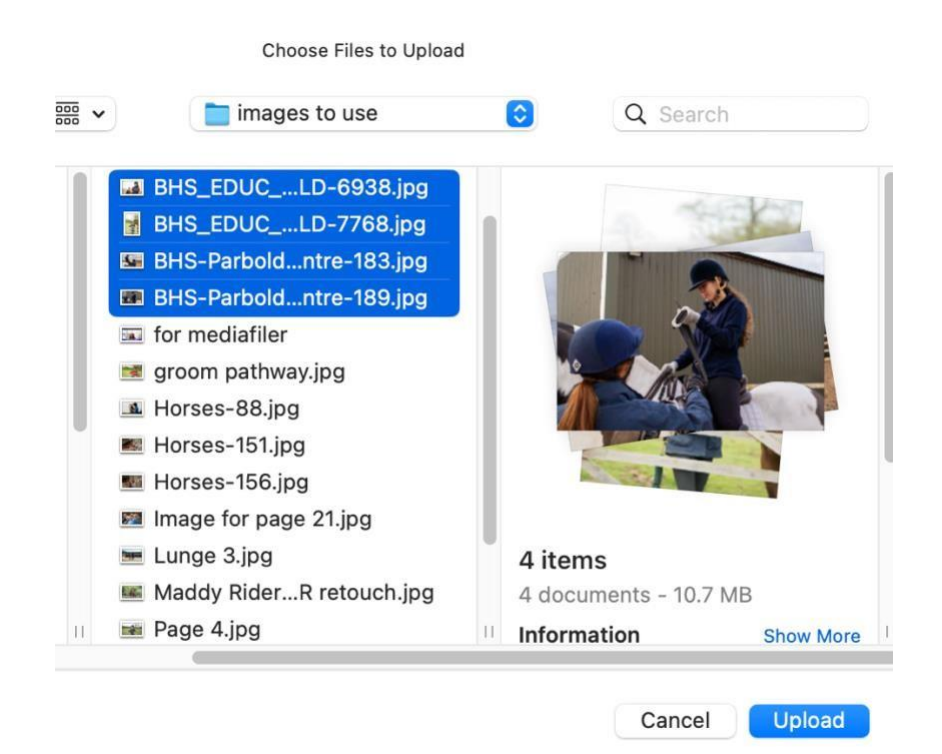

### Step 5. Click Edit text on the bottom

| Upload Status                                                     |                                                  |         |                | × |
|-------------------------------------------------------------------|--------------------------------------------------|---------|----------------|---|
| Uploaded files in:<br>Total upload size:<br>Total uploaded files: | Upload portal Volunteers/<br>10.25 MB<br>4 Files |         |                |   |
| Filename                                                          |                                                  | Size    | Status         |   |
| BHS_EDUC_PATHV                                                    | /AY_MILLFIELD-6938.jpg                           | 2.96 MB | File Upload Ok |   |
| BHS_EDUC_PATHV                                                    | AY_MILLFIELD-7768.jpg                            | 3.07 MB | File Upload Ok |   |
| BHS-Parbold-Eques                                                 | trian-Centre-183.jpg                             | 2.34 MB | File Upload Ok |   |
| BHS-Parbold-Eques                                                 | trian-Centre-189.jpg                             | 1.88 MB | File Upload Ok |   |

To add text to all the files just uploaded, Click on the button below.

Edit text

Close Window

**Step 6**. Write series title (name of event), select your region at Category, then add as many tags as possible at Keywords and click Save Text

**Important**: The words you choose are to describe the photos and this will help you search for an image in the future.

| Default        | Rights              |          | Keywords |            |               |                | 1 |
|----------------|---------------------|----------|----------|------------|---------------|----------------|---|
| Description    |                     |          | Add >>   | dressage 🙁 | showjumping 🙁 | volunteering 😰 |   |
| Series Title ? | EVENT TITLE         | <b>V</b> |          | coaching 🛛 | BHS 🙁         | 0 -            |   |
| Category       | ✓ Education         | •        |          |            |               |                |   |
|                | North               |          |          |            |               |                |   |
| Sub-categories | North West          | ÷        |          |            |               |                |   |
|                | Yorkshire           |          |          |            |               |                |   |
|                | West Midlands       |          |          |            |               |                |   |
| Keywords       | East Midlands       | Ψ.       |          |            |               |                |   |
| Add >>         | East of England     |          |          |            |               |                |   |
|                | London & South East |          |          |            |               |                |   |
| City           | South West          | ÷        |          |            |               |                |   |
| County         | South               |          |          |            |               |                |   |
| County         | Scotland            |          |          |            |               |                |   |
| Country        | Wales               | +        |          |            |               |                |   |
|                | Northern Ireland    |          |          |            |               |                |   |
| Protected      | Ireland             |          |          |            |               |                |   |
| Caption        |                     |          |          |            |               |                |   |

**Step 7.** Finish the process by selecting all uploaded images, then clicking on Move selected images to: **Volunteers Archive** (selection) (bottom left side)

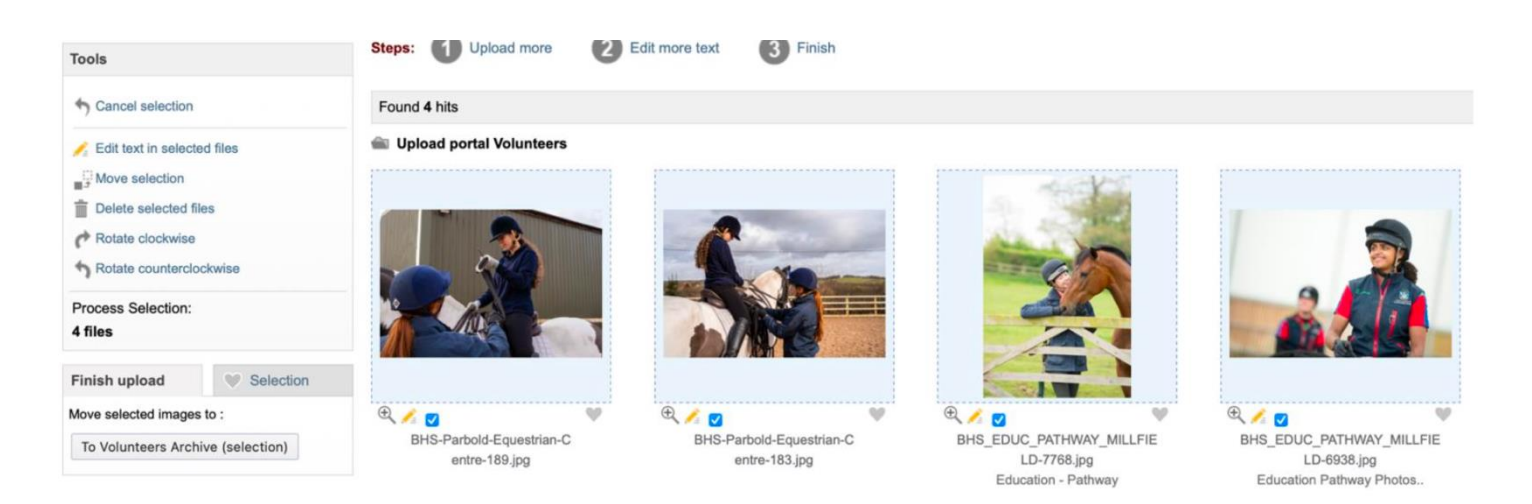

### Searching and downloading images

**Step 1.** To start with, click on **Volunteers** and, on the search bar on the top left, write the Keyword related to the image(s) you're looking for.

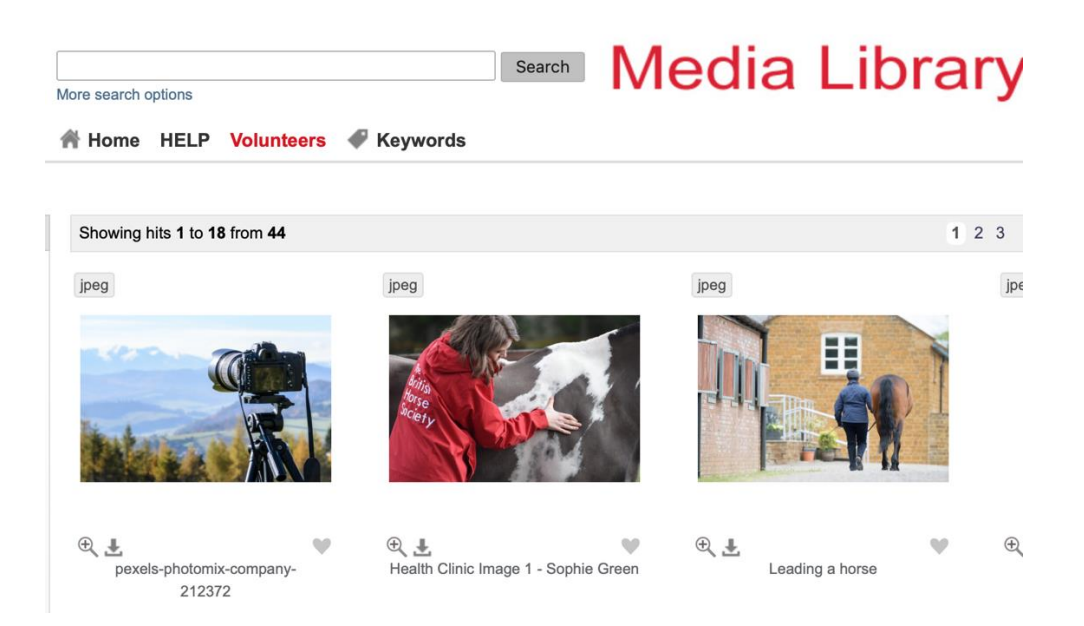

**Step 2.** For example, we've searched for "showjumping", and this is the result. To download the image, simply click on the arrow highlighted with the red circle.

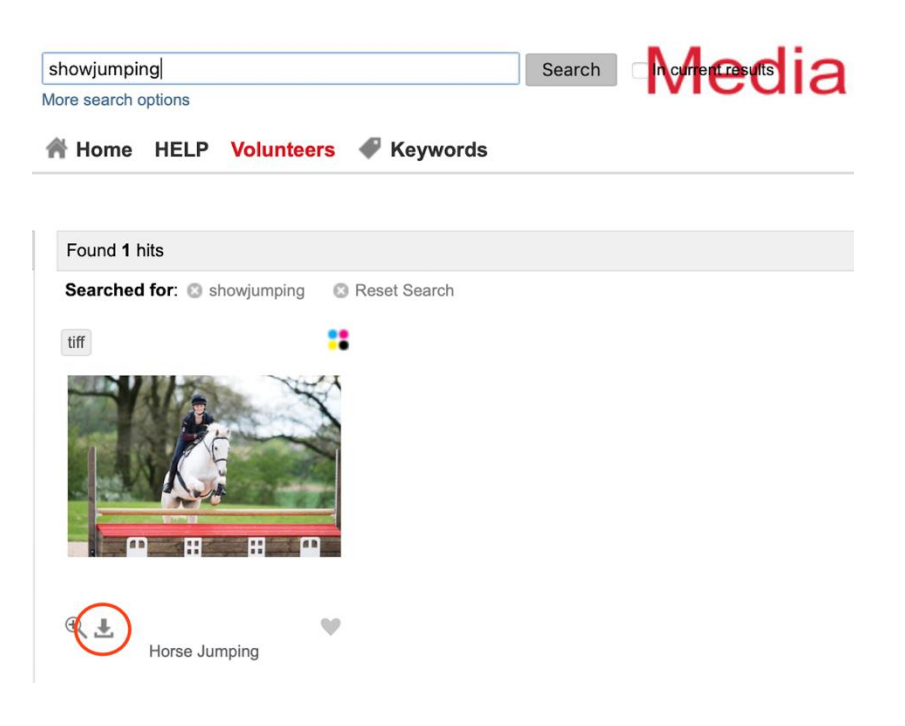